## 夏季學院線上報名選課系統

### 《教師》系統操作手冊

國立臺灣大學 教學發展中心 全國夏季學院

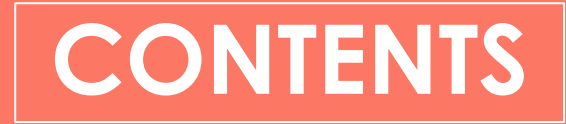

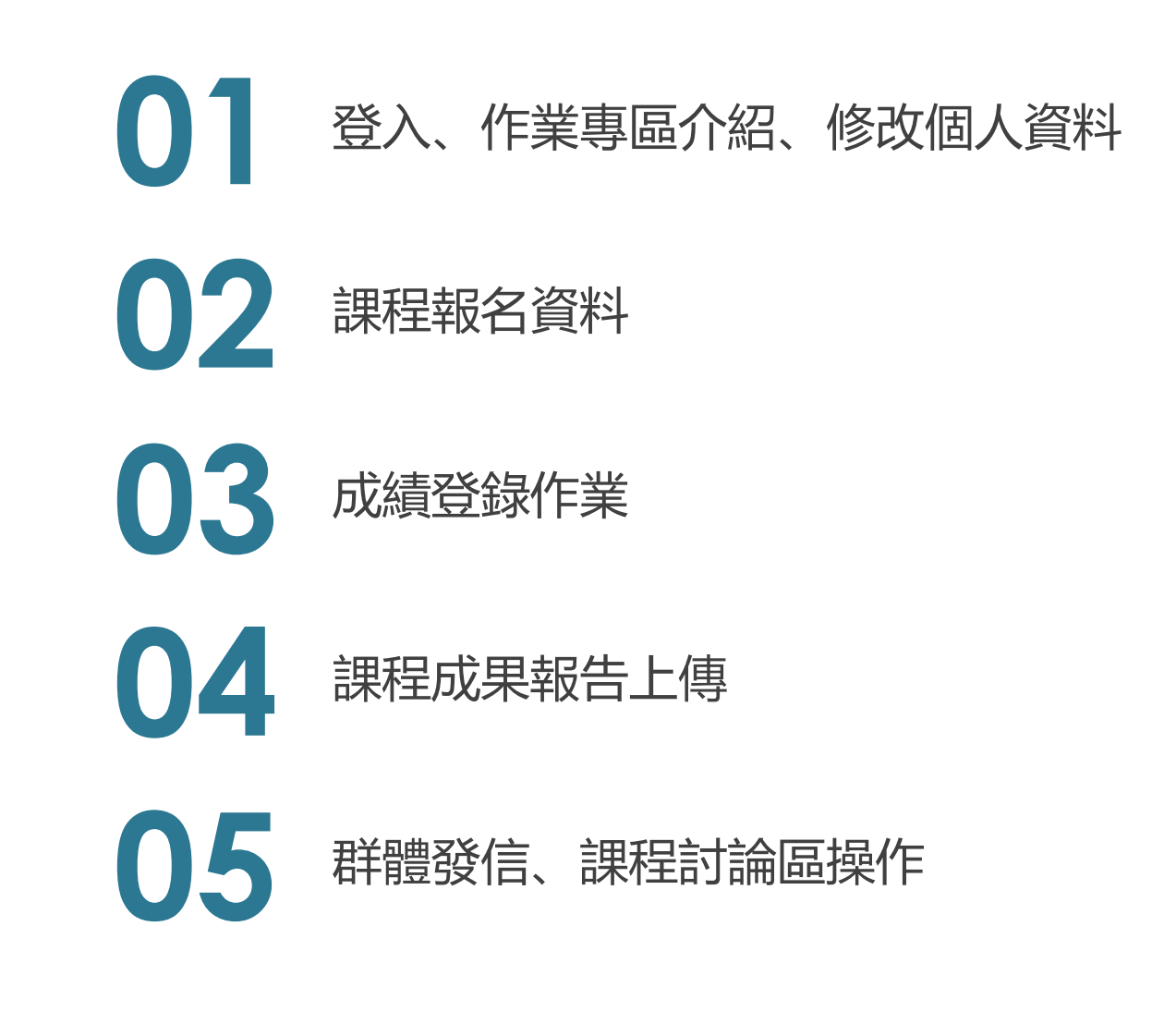

# 01 登入、作業專區介紹

- 登入說明
- 作業專區介面區塊說明
- 修改個人資料說明
- 變更密碼
- 聯絡資訊

01 登入

| *   | Summer College<br>National Taiwan University | 課程專區▼                                                                                                    | 學生園地▼          | 教學與行政   | 活動訊息▼ | 下載資源 | 常見問題                           | 關於我們▼ | 1 登入 |
|-----|----------------------------------------------|----------------------------------------------------------------------------------------------------|----------------|---------|-------|------|--------------------------------|-------|------|
| 11  | 2 \                                          | 62                                                                                                    | 2              |         |       |      |                                | 17    |      |
| C ( |                                              | B                                                                                                    | 生教師            | 教學助理    | 行政人員  |      |                                |       |      |
| 14  |                                              | 孝                                                                                                    | 次師登入           |         |       |      |                                |       |      |
|     |                                              | 0                                                                                                    | 長號(信箱) 3       |         |       |      |                                | 7     | 10   |
|     |                                              |                                                                                                    | ▲ 請輸入帳         | 虓為申請時信箱 |       |      |                                |       | A 1  |
|     |                                              | a a                                                                                                    | 觱碼             |         |       |      |                                |       |      |
|     |                                              |                                                                                                    | ▶ 請輸入密         | 馮       |       |      |                                |       |      |
| Γ.  |                                              | Ę                                                                                                    | <sub>魚證碼</sub> |         |       |      |                                |       |      |
|     |                                              |                                                                                                    | ▲ 驗證碼不会        | 分大小寫    |       |      | 2 <sup>40</sup> 9 <sup>2</sup> | C     |      |
|     |                                              | tion to the second second second second second second second second second second second second second second s | 記密碼            |         |       |      |                                |       |      |
|     |                                              |                                                                                                    | 4              |         | 登入    |      |                                |       |      |
|     |                                              |                                                                                                    |                |         |       |      |                                |       |      |
|     |                                              |                                                                                                    |                |         |       | 1    |                                |       |      |

- 1) 點右上角登入
- 2) 點教師
- 3) 輸入相關帳號、密碼、驗證碼
- 4) 點登入按鈕

01 作業專區介紹

| 1<br>夏季學院線上報    | LLEGE<br>服名系統              | 3<br>[教師] 東吳大學 郭小華 回入口頁 중 修改個人資料 ✔ 登出 ( | ▶ 1) 可開啟/閉合選單按鈕                                                                 |
|-----------------|----------------------------|-----------------------------------------|---------------------------------------------------------------------------------|
| 公告欄 2<br>課程報名資料 | <b>公佈欄</b> 6<br>作業專區 / 公佈欄 |                                         | <ol> <li>2)所有功能選單項目</li> <li>3)登入者身份資訊</li> <li>4)修改個人資料 可重新编輯個人聯絡資訊</li> </ol> |
| 成續登錄<br>課程成果報告  |                            | 請輸入您要搜尋的內容 搜尋                           | <ul> <li>5)若不再使用作業專區可進行登出,登出需</li> <li>重新登入才可以回到作業專區内</li> </ul>                |
| 群體發信            | 日期<br>2017-12-15           | 標題這是全部看的                                | 6) 登入後預設畫面為公告欄,資料由發佈編<br>輯                                                      |
| 聯絡貢訊<br>        | 2017-12-05<br>2017-12-04   | 公布欄Test0000<br>test                     |                                                                                 |
|                 | 2017-12-04                 | test                                    |                                                                                 |

## 01 公告欄

公佈欄

作業專區 / 公佈欄

|            | 請輸入您要搜尋的內容 搜尋                         |
|------------|---------------------------------------|
| 日期         | 標題                                    |
| 2017-12-15 | 這是全部看的                                |
| 2017-12-05 | 公布欄Test0000                           |
| 2017-12-04 | test                                  |
| 2017-12-04 | test<br><b>公佈欄</b><br>作業專區 / 公佈欄 / 內容 |

- 公告欄位為管理者所發佈之訊息,點擊標題連結, 可以查看該訊息詳細內容
- 2) 於訊息詳細內容裡,若管理者有發佈附件,可於該 頁進行附件檔案下載

離開

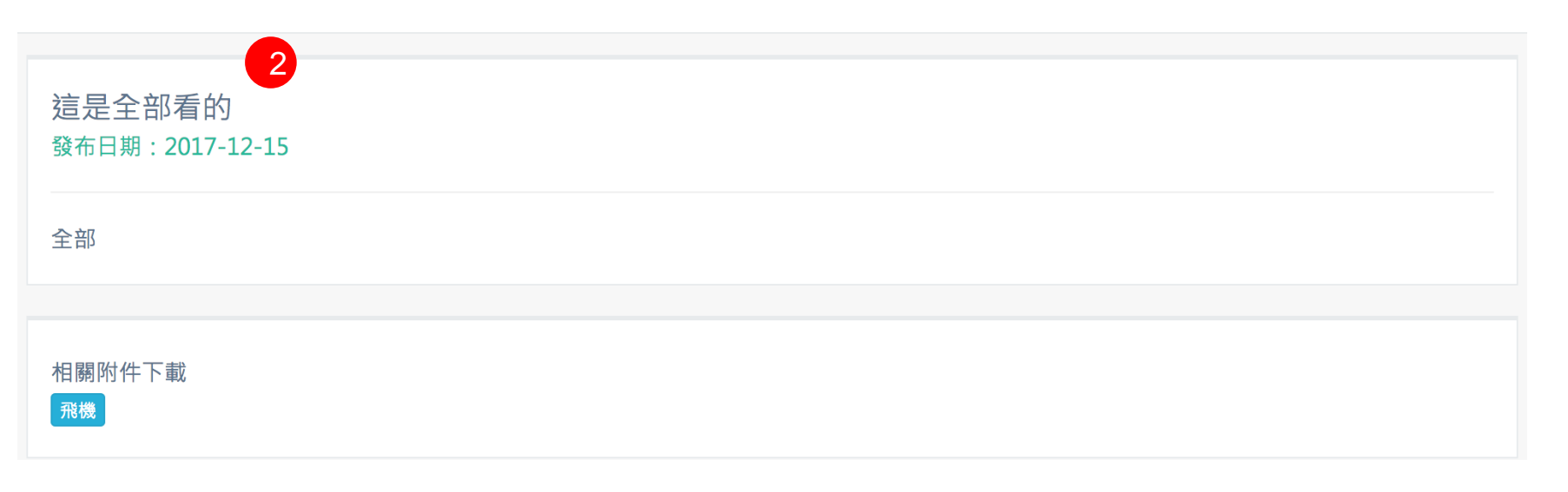

### ● 1 修改個人資料 > 修改個人資料

|   | 修改個人資料<br>作業專區 / 修改個人資料 | 1)<br>2) | 可將聯<br>若要修 |
|---|-------------------------|----------|------------|
|   |                         |          | 面。         |
|   | 帳號<br>tea@abc.com.tw    | 3)       | 將要修        |
|   | 所屬學校                    |          | 种1111子     |
|   | 臺北醫學大學                  |          |            |
| Γ |                         |          |            |
|   |                         |          |            |
|   | 教師測試                    |          |            |
|   | 姓名                      |          |            |
|   | 教師測試                    |          |            |
|   | 手機(例:0929123456)        |          |            |
|   | 請輸入手機                   |          |            |
|   | 電話(例:02-3366-3367)      |          |            |
|   | 請輸入電話                   |          |            |
|   |                         |          |            |

- 1) 可將聯繫資訊在此輸入或修改。
- 若要修改密碼,點擊『修改密碼』進入密碼修改畫 面。
- 將要修改的資訊輸入完後,點擊『儲存』,進行資料儲存。

| <b>修改密碼</b><br>作業專區 / 修改個人資料 / 修改密碼 | 離開 儲存 2 |
|-------------------------------------|---------|
| 原登入密碼                               |         |
| 請輸入原登入密碼                            |         |
| 新密碼                                 | 請再次輸入密碼 |
| 請輸入新密碼                              |         |
|                                     |         |
|                                     |         |
|                                     |         |
|                                     |         |

- 1) 依照欄位輸入要修改的資訊
- 2) 點擊『儲存』,儲存變更資訊。

### 聯絡資訊

作業專區 / 聯絡資訊

| 學校行政單位 | 1  |     |        |                    |                       |
|--------|----|-----|--------|--------------------|-----------------------|
| 學校     | 傳真 | 聯絡人 | 承辦單位   | 電話                 | 信箱                    |
| 臺北醫學大學 |    |     | 教學資源中心 | and the set of the | and the second states |

| 課程教師及助理 2             |        |                       |                       |  |
|-----------------------|--------|-----------------------|-----------------------|--|
| 課程名稱                  | 開課學校   | 教師 / 信箱               | 教學助理 / 信箱             |  |
| 20N2088 認識經典–夢的解析及其運用 | 臺北醫學大學 | 教師測試 / tea@abc.com.tw | 教學助理 / tas@abc.com.tw |  |
|                       |        |                       |                       |  |

1) 學校行政單位:顯示學校單位的聯絡資訊

2) 課程教師及助理: 顯示課程教師及助理的聯繫資訊

# 02 課程報名資料

課程報名資料

作業專區 / 課程報名資料

| 2017(105                | 5學年度          | 乏)            |                         |             |                         |                         |                         |                     |                 |        |
|-------------------------|---------------|---------------|-------------------------|-------------|-------------------------|-------------------------|-------------------------|---------------------|-----------------|--------|
| 課程編號 -<br>名稱            | 課程<br>類別      | 課程<br>領域      | 上課地點                    | 招生上<br>限/下限 | 第一階<br>段<br>報名/錄<br>取人數 | 第二階<br>段<br>報名/錄<br>取人數 | 第三階<br>段<br>報名/錄<br>取人數 | 總<br>報名/錄取/<br>上課人數 | 下載              | 備<br>註 |
| 7N1001<br>通俗文學與<br>流行文化 | A類<br>討論<br>課 | 文學<br>與藝<br>術 | 東吳大學 城中校區<br>(一般教室)1201 | 60/10       | 5/2                     | 2/0                     | 0/0                     | 7/2/0               | 學生名單 1<br>簽到表 2 | 開課     |

1) 點擊[學生名單]可下載授課教師開課所有上課學生資料檔案

2) 點擊[簽到表]可下載可下載授課教師開課所有上課學生簽到表檔案

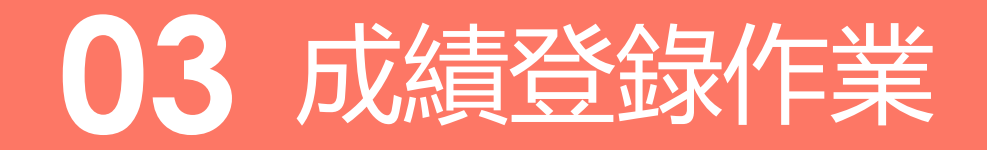

• 成績登錄僅於平台設定開放期間內進行操作。

## 03 成績登錄作業

#### 成績登錄

作業專區 / 成績登錄 / 登錄

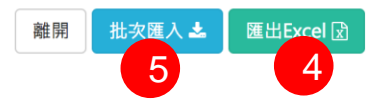

#### 等第制成績對照表

| 等第制成績 | 對應百分制成績 | 說明             |
|-------|---------|----------------|
| A+    | 95      | 所有目標皆達成且超越期望   |
| А     | 87      | 所有目標皆達成        |
| A-    | 82      | 所有目標皆達成·但需一些精進 |
| B+    | 78      | 達成部份目標・且品質佳    |
| В     | 75      | 達成部份目標・但品質普通   |
| B-    | 70      | 達成部份目標・但有些缺失   |
| C+    | 68      | 達成最低目標         |
| С     | 65      | 達成最低目標・但有些缺失   |
| C-    | 60      | 達成最低目標・但有重大缺失  |
| F     | 50      | 未達成最低目標        |
| х     | 0       | 因故不核予成績        |
|       |         |                |

- 1) 教師可針對學生進行成績選擇
- 2) 完成後可點擊[暫存成績],進行資料暫存
- 3) 確認登錄學生成績無誤可點擊[鎖住全部成績],成績鎖定後 無法進行編修
- 4) 將目前該課程成績登錄狀況可進行下載成EXCEL檔
- 5) 若資料過多,可點擊[批次匯入]功能

#### 註:顯示S則為該課程為停修

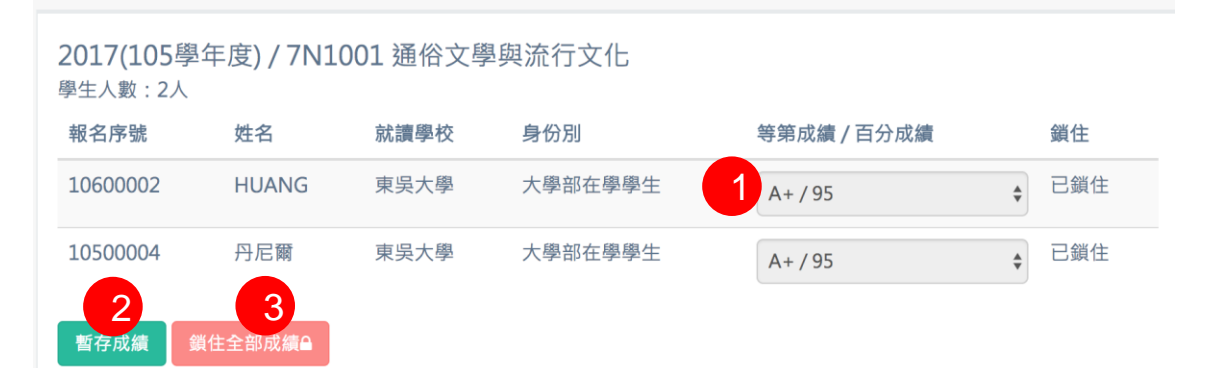

### 03 成績登錄作業 > 批次匯入

批次匯入成績 <sup>作業專區 / 成績登錄 / 批次匯入成績</sup>

重新上傳匯入

1 檔案上傳

重新上傳·未被鎖定之成績將進行覆蓋。 **2** 

課程名稱 7N1001 通俗文學與流行文化 年度 2017(105學年度)
下載成績資料 下載後,請依欄位修正。

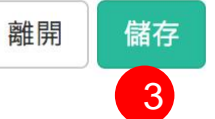

- 先下載批次匯入格式檔案,並依檔案內欄位進 行輸入
- 2) 完成檔案編輯後可進行上傳
- 3) 確認無誤可點擊[儲存],則資料將依報名序號及 課程編號進行判斷匯入或覆蓋更新

## 04 課程成果報告上傳

• 報告上傳僅於平台設定開放期間內進行操作。

**課程成果報告** 

| 2017(10  | )5學年度)        |        |                   |            |                     |                         |
|----------|---------------|--------|-------------------|------------|---------------------|-------------------------|
| 課程編<br>號 | 課程名稱          | 格式下載   | 上傳報告              | 上傳檔案大<br>小 | 最新上傳日期              | 操作(限word,大小限40MB<br>以下) |
| 7N1001   | 通俗文學與流行文<br>化 | 1A類討論類 | 7N1001-<br>01.doc | 52KB       | 2017-12-19<br>11:01 | 2 重新上傳                  |

1) 列出所有教師授課課程,並可依課程類別下載報告格式,下載完可依檔案内容進行填寫

2) 若格式已填寫完,可以進行檔案上傳,若課程已有上傳檔案,則進行覆蓋作業

## 05 群體發信、課程討論區操作

- 於開課期間開放供使用。
- 課程討論區功能顯示教師授課課程列表資料。
- 課程討論區可與授課老師、助理及同學進行留言交流,並能下載講義及上傳作業。

|                              |                                                       |                                        |                                                                 |                                      | ⊥) 栟體铵1<br>细發/=                        |
|------------------------------|-------------------------------------------------------|----------------------------------------|-----------------------------------------------------------------|--------------------------------------|----------------------------------------|
| 06-01 (—) 12:00 ~ 2020-09-14 | (—) 00:00                                             |                                        |                                                                 |                                      |                                        |
|                              |                                                       |                                        |                                                                 |                                      | 2) 發信紀3<br>                            |
| 課程名稱                         |                                                       |                                        | 上課人數                                                            | 操作                                   |                                        |
| 認識經典夢的解析及其運用                 |                                                       |                                        | 53                                                              | 發信                                   |                                        |
|                              |                                                       |                                        | 詰輪                                                              | 入您要搜尋的內容 搜尋                          |                                        |
|                              | 主旨                                                    | 建檔人員                                   | 操作                                                              | F                                    |                                        |
|                              | 測試信件                                                  | 教學助理                                   | 副即                                                              | 徐 內容                                 |                                        |
|                              | 06-01 (一) 12:00 ~ 2020-09-14<br>課程名稱<br>認識經典-夢的解析及其運用 | 06-01 (一) 12:00 ~ 2020-09-14 (一) 00:00 | 06-01 (一) 12:00 ~ 2020-09-14 (一) 00:00<br>課程名稱<br>認識經典-夢的解析及其運用 | 06-01 () 12:00 ~ 2020-09-14 () 00:00 | 06-01 (一) 12:00 ~ 2020-09-14 (一) 00:00 |

- 1) 群體發送信件:顯示該教師所負責的課程,如要群 組發信,點擊『發信』,可至群組發信之內容編輯 頁面。
- 2)發信紀錄:顯示編輯完成並且進入排程的信件。

### 群組發信 > 新增群組發信

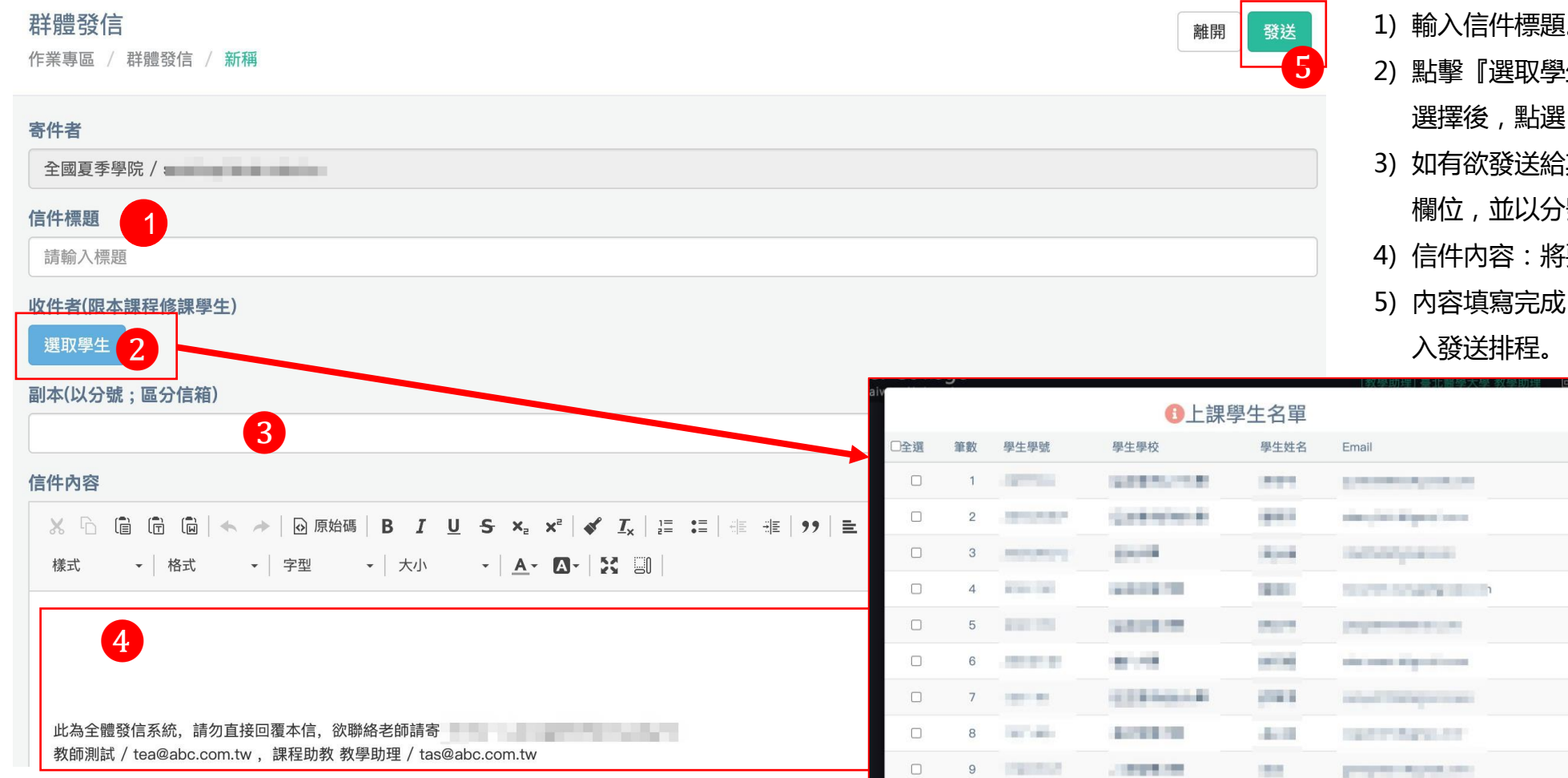

1) 輸入信件標題。

- 2) 點擊 『選取學生』, 可選擇部分或全部該課學生, 選擇後,點選『確定』。
- 3) 如有欲發送給其他收件者,可將Email輸入至副本 欄位,並以分號";"進行區分信箱。
- 4) 信件内容:將要發送的内容在此輸入。
- 5) 内容填寫完成,點擊『發送』,則將信件儲存並加

1) 點擊『內容』可閱覽已建立的群組信件內容。
 2) 閱覽信件內容後,點擊『確定』關閉視窗。

群體發信

作業專區 / 群體發信

| [群體發信功能使用] 2020                             | -06-01 (—) 12:00 ~ 2020-09-1          | 4 (—) 00:00 |      |        |                   |    |
|---------------------------------------------|---------------------------------------|-------------|------|--------|-------------------|----|
| 群體發送信件                                      |                                       |             |      |        |                   |    |
| 課程編號                                        | 課程名稱                                  |             | 上詞   | 果人數    | 操作                |    |
| 20N2088                                     | 認識經典-夢的解析及其運                          | 用           | 53   |        | 發信                |    |
|                                             |                                       |             |      |        |                   |    |
| <u>3</u> 条/ <del>二</del> 4□ 个组              |                                       |             |      |        |                   |    |
| 段1百和5球                                      |                                       |             |      | 請輸入您要推 | <sup>夏</sup> 尋的內容 | 搜尋 |
| 發信時間                                        |                                       | 主旨          | 建檔人員 | 操作     |                   |    |
| 2020-06-24 20:39:38                         |                                       | 測試信件        | 教學助理 |        |                   |    |
| 2<br>言件請勿回信                                 | 16件內                                  | 容           |      |        |                   |    |
| 全體發信系統,請勿直接回覆本信<br>則試 / tea@abc.com.tw ,課程即 | i,欲聯絡老師請寄<br>動教 教學助理 / tas@abc.com.tw | 10011-001-0 |      |        |                   |    |
|                                             |                                       |             | 確定   |        |                   |    |

### 05 群組發信 > 刪除群組信件

1) 如欲刪除群組發信信件,可點擊『刪除』

2) 於顯示彈跳視窗後,點擊『確定』,確認刪除該信件。

#### 群體發信

作業專區 / 群體發信

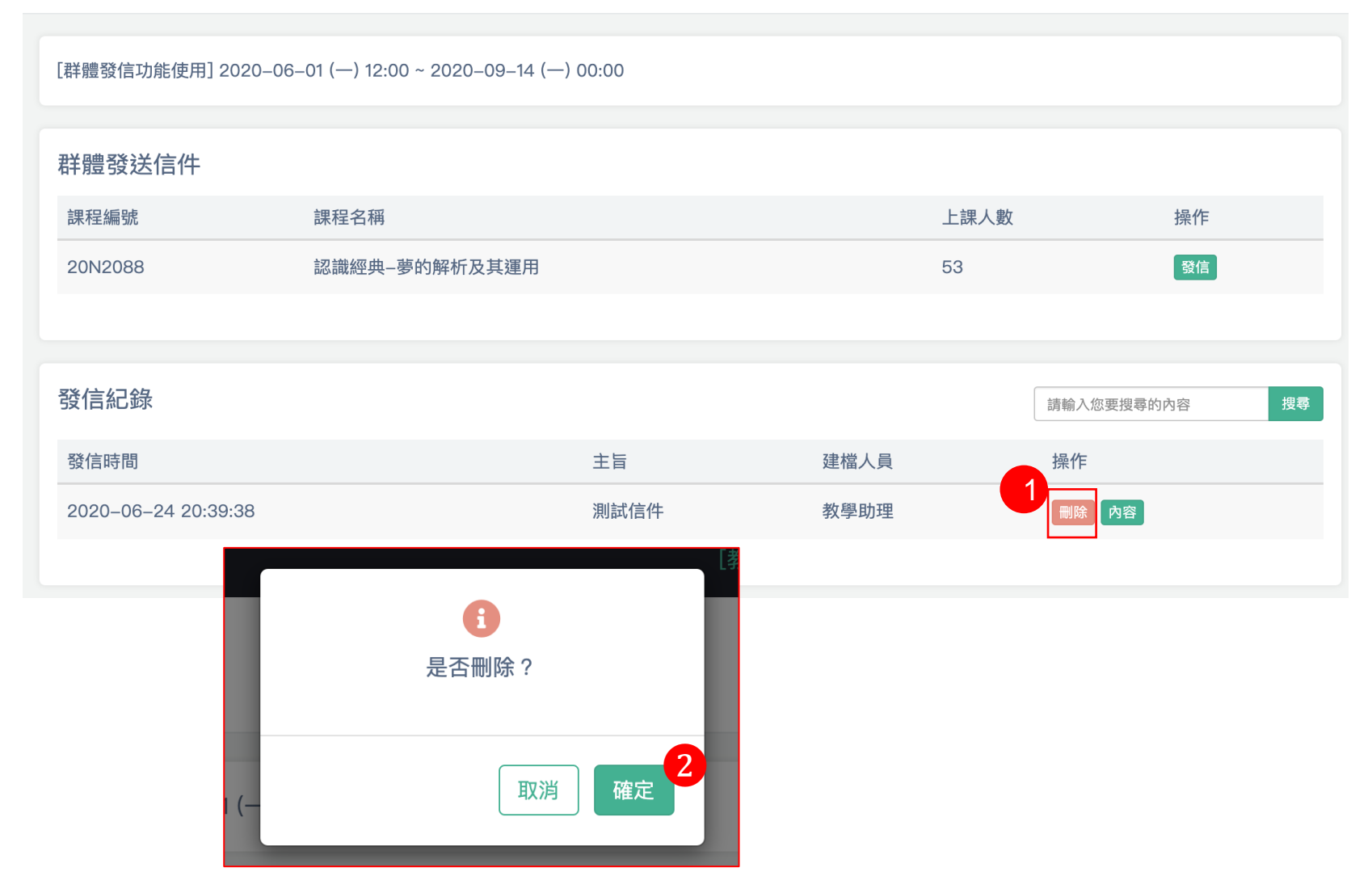

### 課程討論區 課程討論區

[課程討論區開放時間] 2020-06-01 (一) 08:00 ~ 2020-09-14 (一) 00:00

| 109年    |               |       |      |       |      |                      |
|---------|---------------|-------|------|-------|------|----------------------|
| 課程編號    | 課程名稱          | 課程類別  | 授課教師 | 教學助理  | 討論筆數 | 操作                   |
| 20N2088 | 認識經典—夢的解析及其運用 | A類討論課 | 教師測試 | ,教學助理 |      | 2<br>公告及大綱 講義管理 作業下載 |
|         |               |       |      |       |      |                      |

- 1) 點擊課程名稱,可查看該課程所有發佈之討論文章
- 2) [公告及大綱] 點擊後進行編輯發佈課程公告大網內容頁面
- 3) [講義上載] 點擊後進行上傳課程相關檔案頁面,發佈後學生可進行下載
- 4) [作業下傳] 點擊後可進行下載所有學生上傳之作業檔案頁面

### 05 課程討論區 > 文章及發佈

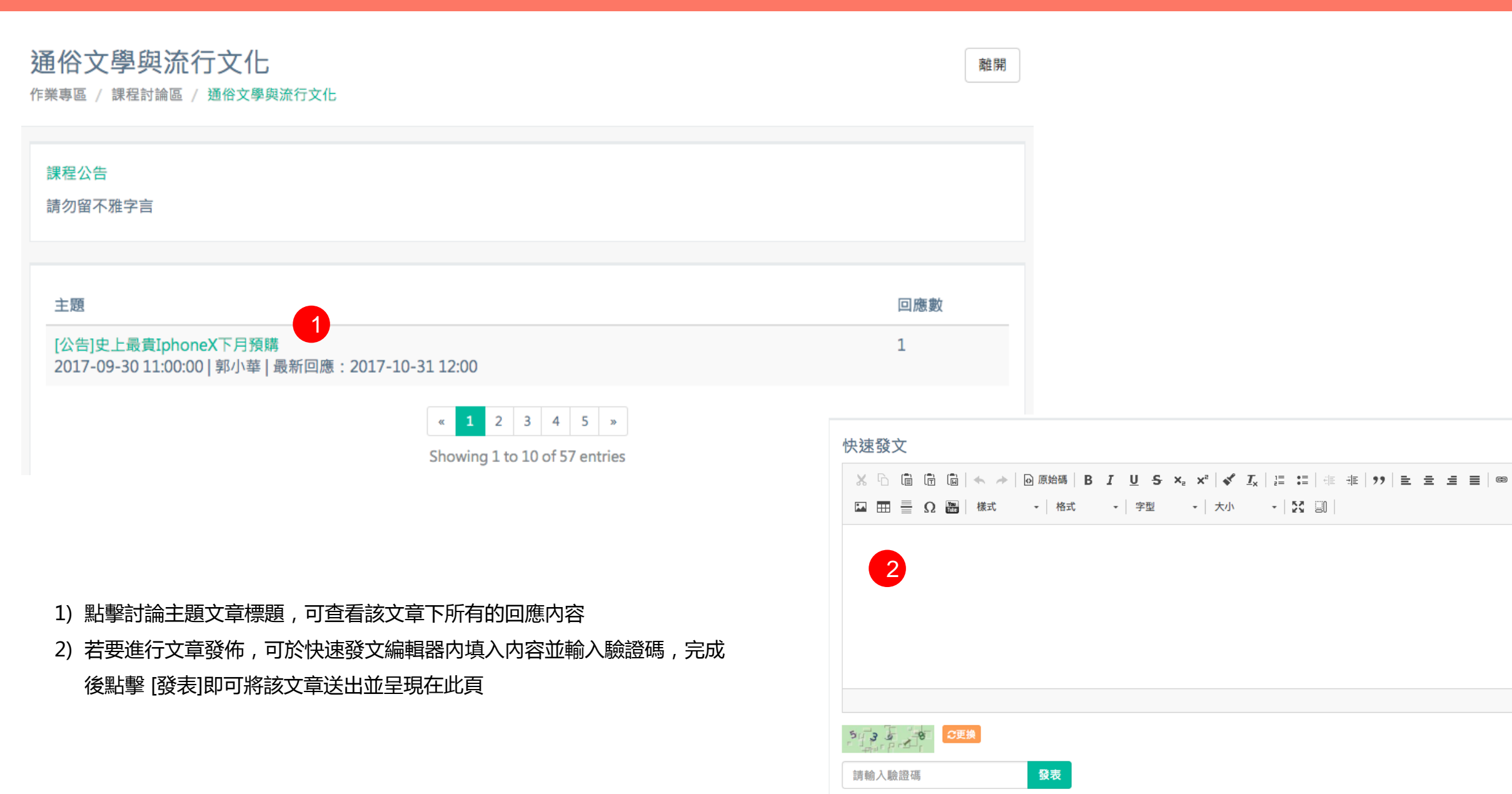

ez 🛤

.....

## 05 課程討論區 > 文章 > 回應及發佈

通俗文學與流行文化 作業專區 / 課程討論區 / 通俗文學與流行文化

史上最貴IphoneX下月預購

2017-09-39 12:00:00 郭小華

繼凱基投顧分析師郭明錤指出,iPhone X搭載的TrueDepth Camera System(前攝影鏡頭以及多個感測器的組合),以及臉部辨識系統,導致 iPhone X量產出現瓶頸後,元大投顧的分析師也不約而同根據自供應鏈取得的消息,推估iPhone X上市首日的供貨量將無法應付市場所需。對 於有意等候新機的消費者來說,是一個不小的打擊。《日經亞洲評論》報導,來自元大投顧的分析師Jeff Pu在最新投資報告中指出,富士康在 九月份預計可生產大約200萬部的iPhone X,10月份產能可望提升到1000萬部,而至今年年底前,約可生產4000萬部。這個數字比先前預測 的4500萬部低了不少。

 若要針對此文章進行回應,可於快速回覆編輯器內填入內 容並輸入驗證碼,完成後點擊[發表]即可將該回應送出並 呈現在此頁

| #1) 2017-09-39 12:00:00 郭小華                                           | 快速回覆<br>※ □ □ □ □ □ → □ 原始碼 B I U S ×₂ ײ   ✓ I <sub>x</sub>   三 二 □ □ □ = 三 三 ■ ∞ ∞ ■  <br>□ □ = Ω ■   様式 -   格式 -   字型 -   大小 -   ズ □ |  |  |  |
|-----------------------------------------------------------------------|----------------------------------------------------------------------------------------------------|--|--|--|
| IphoneX最貴一周要41500NT!!                                                 |                                                                                                    |  |  |  |
| «     1     2     3     4     5     »   Showing 1 to 10 of 57 entries |                                                                                                    |  |  |  |
|                                                                       |                                                                                                    |  |  |  |
|                                                                       | (請輸入驗證碼) <b>發表</b>                                                                                                    |  |  |  |

回文章列表

### 05 課程討論區 > 公告及大綱編輯

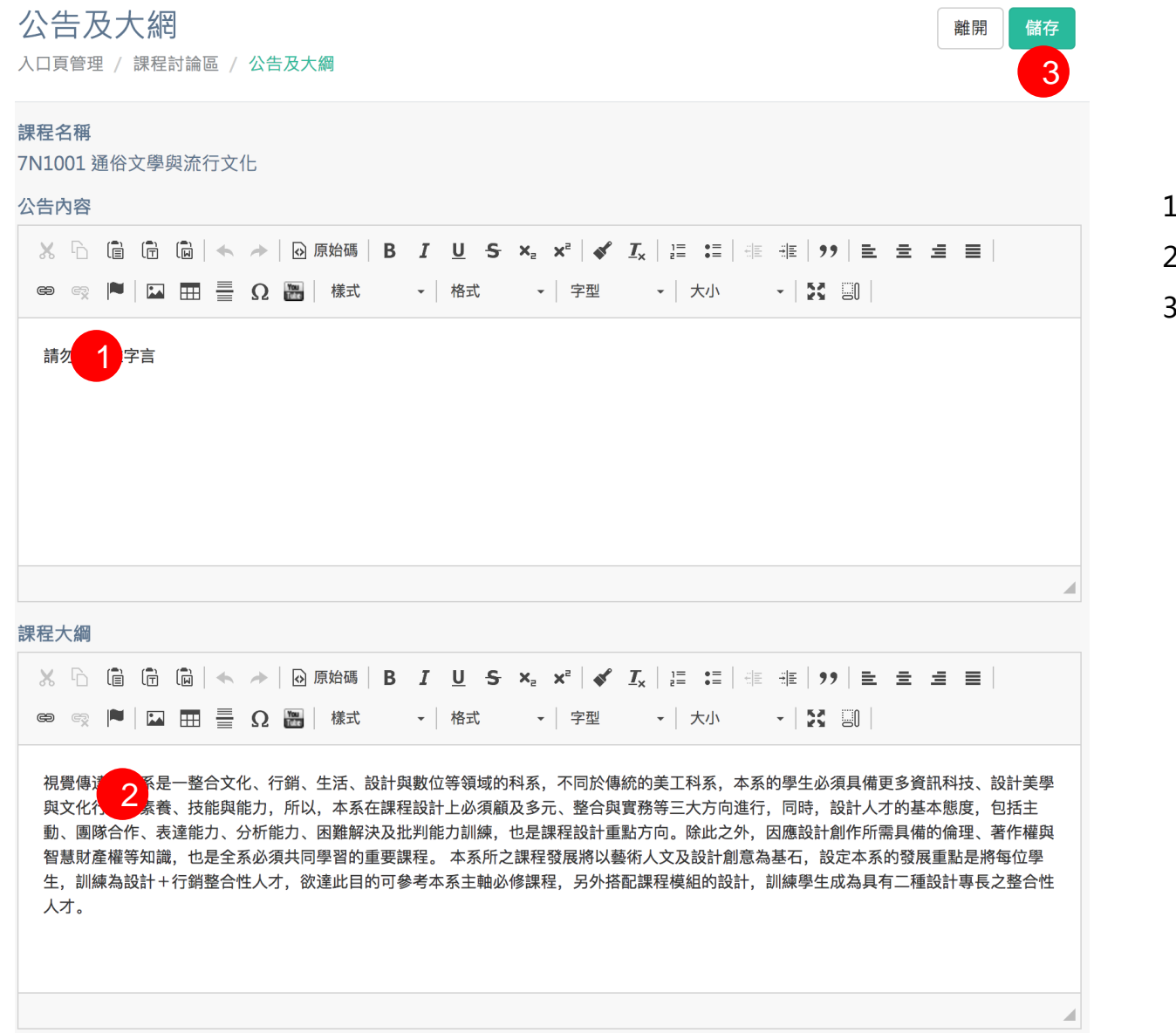

- 1) 若要發佈公告內容,可於編輯器內輸入內容文字
- 2) 若要發佈課程大綱,可於編輯器內輸入內容文字
- 3) 填寫完公告内容或課程大綱後,可點擊[儲存]進行更新資料

講義上傳 離開 儲存 作業專區 / 課程討論區 / 講義上傳

2

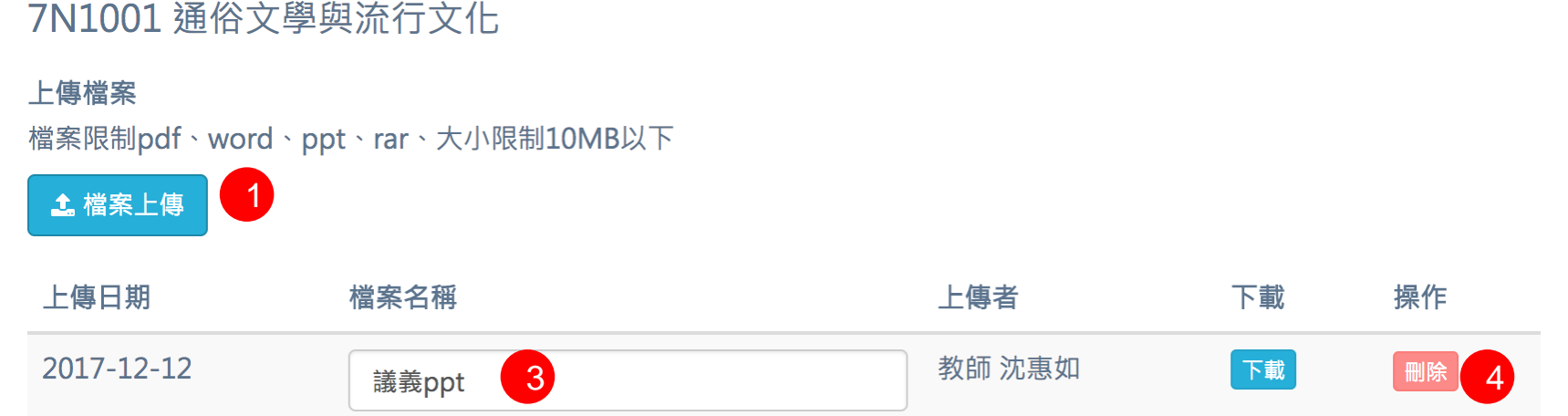

#### 1) 可選擇要上傳之檔案,注意上傳有限格式及檔案大小

- 2) 選擇檔案完成後,可點擊[儲存],將上傳之檔案進行紀錄,重新導向 該頁時,剛增加之資料已出現在列表中
- 3) 已上傳的檔案可以重新命名檔案名稱,於欄位中輸入文字後,點擊 [儲存],資料將進行更新
- 4) 若要移除已上傳之檔案, 可點擊 [刪除], 該筆資料將進移除

作業下載

作業專區 / 課程討論區 / 議義上傳

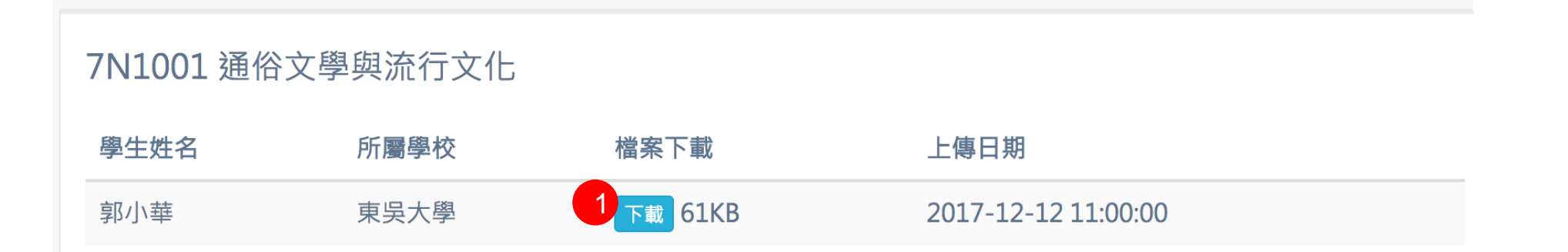

1) 可瀏覽該課程學生已上傳作業檔案列表,點擊[下載]可將進行檔案下載儲存

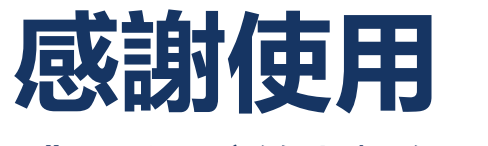

《夏季學院線上報名選課系統》

歡迎任何意見與問題可與我們聯絡

美門國際事業有限公司

02-2974-8242